## **Remote Deposit Enrollment Instructions**

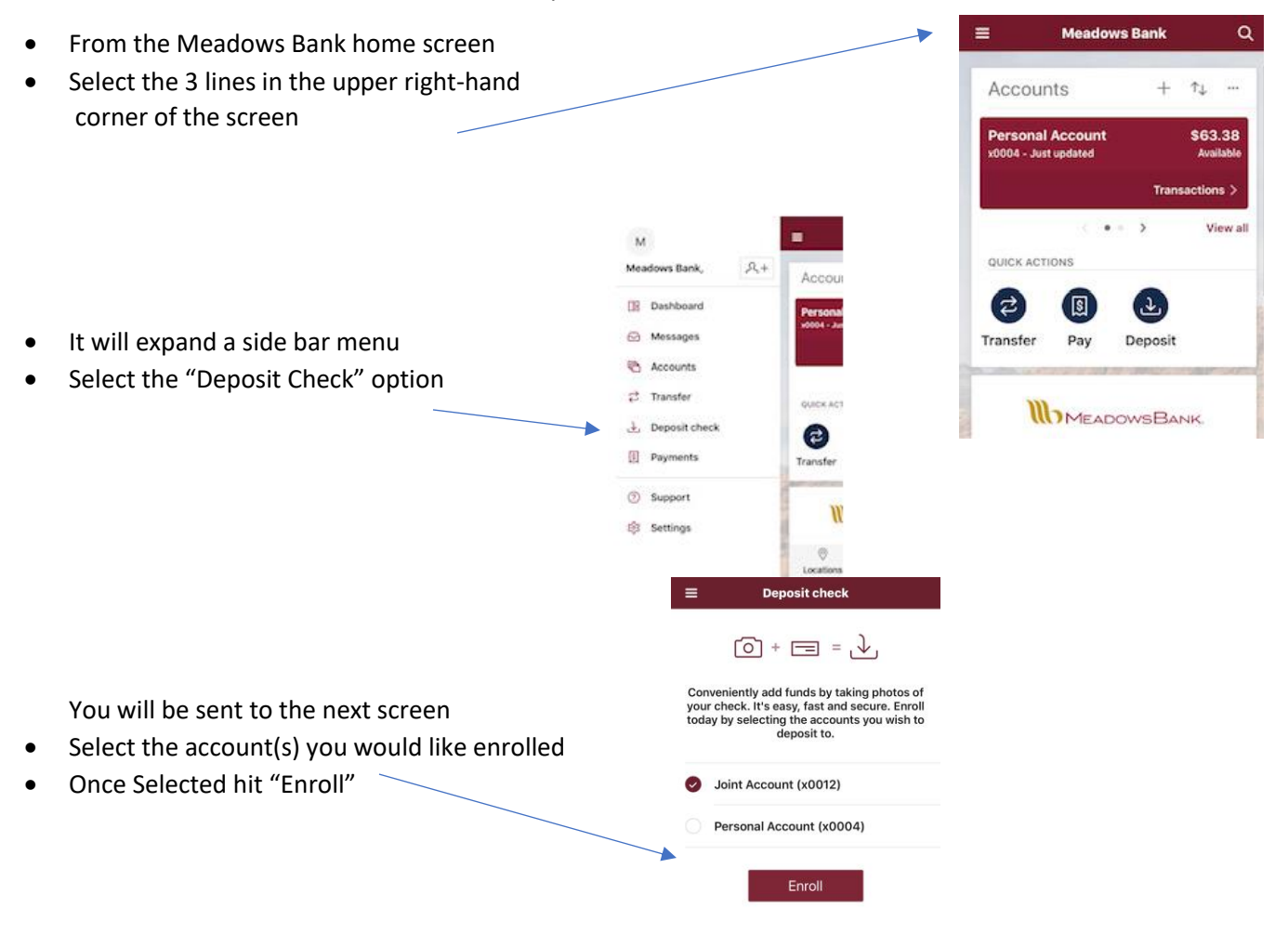

- If submitted successfully it will prompt this screen
- Select OK, it will be pending for FI Approval

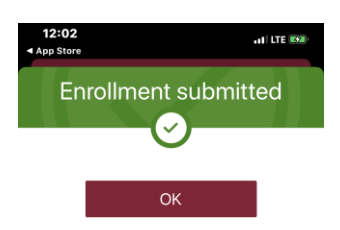

**Deposit check** 

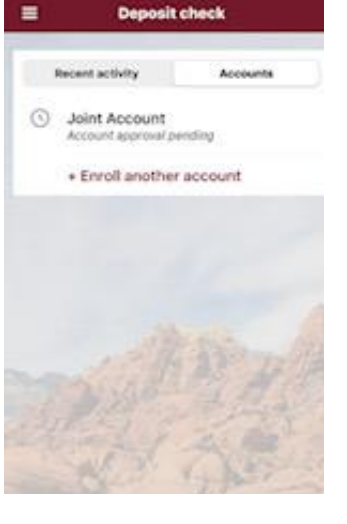

- One Approved it will show enrolled
- You will now be able to deposit checks through Our online banking app!

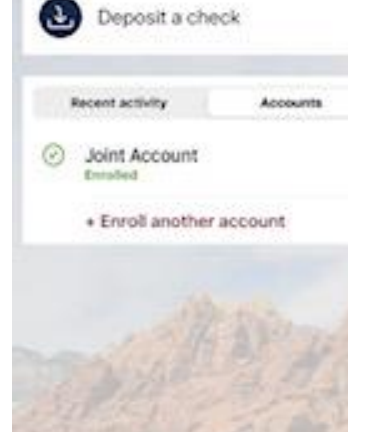